# УТВЕРЖДЕН M17.00388-01 95 01-ЛУ

# ПРОГРАММНЫЙ КОМПЛЕКС ЭНЕРГОМИР

Инструкция по установке M17.00388-01 95 01

Листов 10

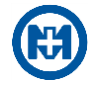

# Содержание

| 1 Установка                                               | 3 |
|-----------------------------------------------------------|---|
| 2 Настройка СУБД Microsoft SQL Server                     | 3 |
| 3 Установка и настройка компонентов Конфигуратор и Служба | 5 |
| 4 Установка и настройка компонента Веб-сервер             | 6 |

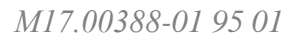

# 1 Установка

Пакет установки программного комплекса ЭНЕРГОМИР (далее – ПК ЭНЕРГОМИР) состоит из:

- файла установки EnergoMirSetup.msi;
- архива EnergoMir\_repacked\_package.zip.

Первичная установка ПК ЭНЕРГОМИР должна проводиться в установленной последовательности:

- установки компонентов Конфигуратор и Служба;
- установки компонента Веб-сервер.

# 2 Настройка СУБД Microsoft SQL Server

Для функционирования ПК ЭНЕРГОМИР необходимо произвести настройку СУБД Microsoft SQL Server – запустить Microsoft SQL Server Management Studio и выполнить подключение к выбранному серверу (рисунок 1).

| Тип сервера:          | Ядоо СУБД                       | ~ |
|-----------------------|---------------------------------|---|
| Имя сервера:          |                                 | ~ |
| Проверка подлинности: | Проверка подлинности SQL Server | ~ |
| Имя для входа:        | sa                              | ~ |
| Пароль:               |                                 |   |

В группе *Безопасность* для узла *Имена для входа* следует в контекстном меню выбрать команду *Создать имя для входа* (рисунок 2).

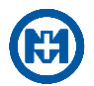

| + | 📕 Базы данных       |                       |
|---|---------------------|-----------------------|
|   | 📒 Безопасность      |                       |
|   | 🕀 📕 Имена для входа |                       |
|   | 🕀 📁 Роли сервера    | Создать имя для входа |
|   | 🕀 📕 Учетные данны   | Фильтр                |
|   | 🕀 🛑 Поставщики сл   |                       |
|   | 🕀 📕 Аудиты          | Запустить PowerShell  |
|   | 🕀 📁 Спецификации    | Orugru                |
| ÷ | 🛑 Объекты сервера   |                       |
| Ŧ | 🛑 Репликация        | Обновить              |
|   |                     |                       |

Рисунок 2

В окне *Создание имени для входа* необходимо настроить параметры в соответствии с данными, приведенными на рисунках 3 – 5 и после выполненных изменений нажмите кнопку *OK*.

На вкладке Общие указать:

- имя для входа *prgacc*, пароль *account*;
- параметр Проверка подлинности SQL Server;
- параметр Требовать использование политики паролей.

| Выбор страницы                                                       |                                        |                                                                                                    |                                  |  |  |
|----------------------------------------------------------------------|----------------------------------------|----------------------------------------------------------------------------------------------------|----------------------------------|--|--|
| 🖇 Общие                                                              |                                        |                                                                                                    |                                  |  |  |
| <ul> <li>Роли сервера</li> <li>Сопоставление пользователе</li> </ul> | Имя для входа:                         | prgacc                                                                                                    | Надпи                            |  |  |
| Защищаемые объекты                                                   | О Проверка подлинности Windows         |                                                                                                    | International Contractory of the |  |  |
| Состояние                                                            | Проверка подлинности SQL Server        |                                                                                                    |                                  |  |  |
|                                                                      | Пароль:                                | •••••                                                                                                    |                                  |  |  |
|                                                                      | Подтверждение пароля:                  | •••••                                                                                                    |                                  |  |  |
|                                                                      | 🔲 Веедите старый пароль                |                                                                                                    |                                  |  |  |
|                                                                      | Старый пароль                          |                                                                                                    |                                  |  |  |
|                                                                      | Требовать использование политики пар   | юлей                                                                                                    |                                  |  |  |
|                                                                      | Задать срок окончания действия парол:  | a                                                                                                    |                                  |  |  |
|                                                                      | Пользователь должен сменить пароль г   | при следующем входе                                                                                                    |                                  |  |  |
| ·                                                                    | О Сопоставление с сертификатом         |                                                                                                    |                                  |  |  |
| оединение                                                            | О Сопоставление с асимметричным ключом | ~                                                                                                    |                                  |  |  |
| Cepsep:<br>vLab-7                                                    | Сопоставить с учетными данными         | ~                                                                                                    | Defense                          |  |  |
| Соединение:<br>sa                                                    | Сопоставленные учетные<br>данные       | Учетные Поставщик                                                                                                    |                                  |  |  |
| Просмотреть свойства соед                                            |                                        |                                                                                                    |                                  |  |  |
|                                                                      |                                        |                                                                                                    | 100                              |  |  |
| од выполнения                                                        |                                        | 1.0                                                                                                    | XUING                            |  |  |
| Готово                                                               | База данных по умолчанию:              | master ~                                                                                                    |                                  |  |  |
| 5                                                                    |                                        | PROVIDE A REPORT OF A REPORT OF A REPORT O |                                  |  |  |

Рисунок 3

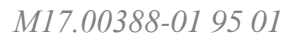

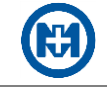

🚦 Свойства имени для входа - prgacc

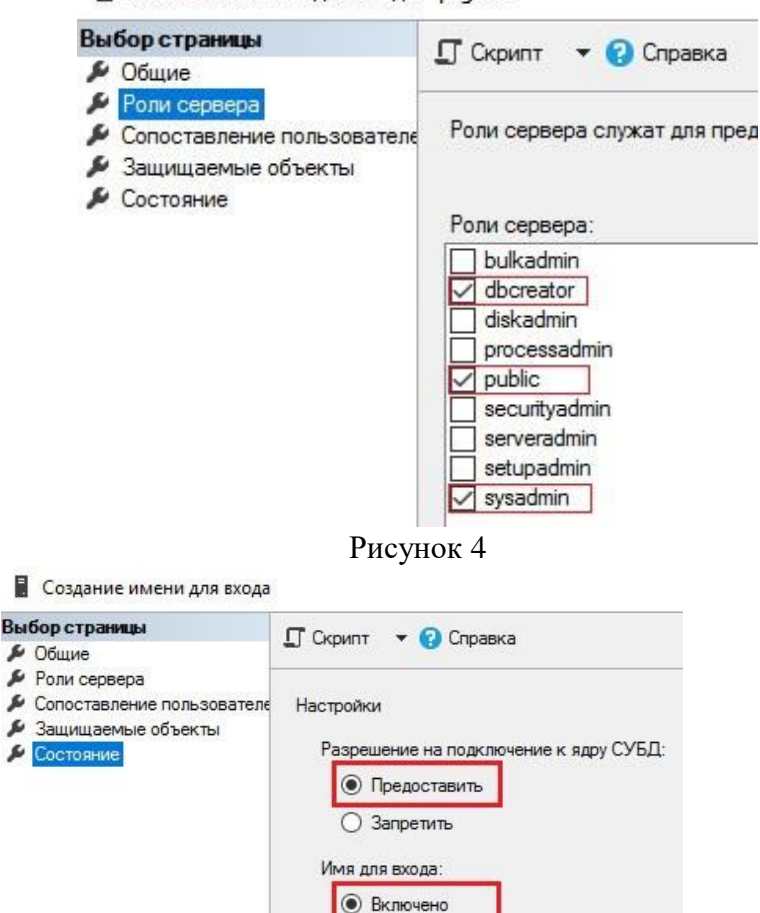

Рисунок 5

### 3 Установка и настройка компонентов Конфигуратор и Служба

О Отключено

Для установки компонентов Конфигуратор и Служба пользователю с правами локального администратора необходимо запустить файл EnergoMirSetup.msi. Установка осуществляется с помощью стандартного Мастера установки по умолчанию в папку %systemdrive%\Program Files (x86)\MIR\EnergyMIR.

После установки следует запустить компонент *Конфигуратор* (файл *DASConfig.exe*) и создать БД для хранения информации (рисунок 6).

Примечание – Создание БД осуществляется с помощью SQL-сервера, заранее установленного и настроенного. Он может быть настроен на одном компьютере с ПК ЭНЕРГОМИР, либо на другом компьютере, находящемся в единой локальной сети.

| 1                                   | Параметры сервера К        | Конфигуратор ПК ЭНЕРГОМИР                                        | – 🗆 X                                                  |
|-------------------------------------|----------------------------|------------------------------------------------------------------|--------------------------------------------------------|
| Главная                             | Сервер ПК ЭНЕРГОМИР        |                                                                  |                                                        |
| IP-адрес/порт:<br>localhost<br>7070 | Загрузить<br>Сохранить     | SQL-сервер/база: Логин/пароль:<br>prgacc • prgacc 5<br>Babkina • | Создать БД<br>Сбросить время связей<br>Уровень отладки |
| Сервер                              | Параметры подключения к БД | Д SQL-сервер и БД                                                | Инициализация БД                                       |
| LocalHost                           |                            |                                                                  |                                                        |

Рисунок 6

Для создания БД необходимо:

- в области Сервер указать IP-адрес сервера и порта;
- в области Параметры подключения к БД выбрать Sql и нажать кнопку Сохранить;
- в области *SQL-сервер и БД* задать:
  - 1) имя компьютера, на котором установлен SQL-сервер;
  - 2) пароль доступа к компьютеру с установленным SQL-сервером;
  - 3) имя создаваемой БД;
  - 4) пароль SQL-сервера;
- в области Инициализация БД нажать кнопку Создать БД;
- в области Параметры подключения к БД нажать кнопку Сохранить.

Примечание – Для активации вновь созданной БД ПК ЭНЕРГОМИР требуется перезапуск службы: Панель управления => Администрирование => Службы => МИР Служба ПК ЭНЕРГОМИР => Перезапустить службу.

Для подключения к созданной БД необходимо:

• указать IP-адрес сервера и порта;

• выбрать в области Параметры подключения к БД значение Sql и нажать кнопку Загрузить, при этом в области SQL-сервер и БД отобразятся данные полей SQL-сервер/база и Логин/пароль;

• нажать кнопку *Tecm* в области *SQL-сервер* и *БД*.

Если связь с сервером присутствует и параметры введены корректно, то компонент *Конфигуратор* выдаст сообщение *Тест ОК*.

## 4 Установка и настройка компонента Веб-сервер

Для установки компонента *Веб-сервер* необходимо подключить компоненты Windows – компоненты *Службы IIS: Службы Интернета и Средства управления веб-сайтом* с помощью *Панель управления => Программы и компоненты => Включение или* отключение компонентов Windows (рисунок 7).

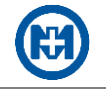

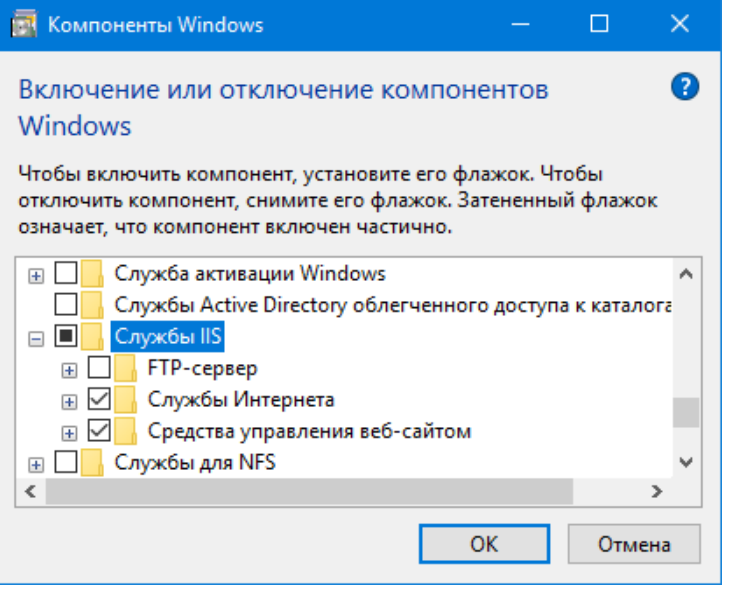

Рисунок 7

Затем содержимое архива EnergoMir\_repacked\_package.zip (из пакета установки) распаковать, например, в папку C:\WebServer\EnergoMir\_repacked\_package. После чего открыть Диспетчер служб IIS (рисунок 8), выбрать узел сайты => Default Web Site, с помощью пункта Изменить привязки контекстного меню вызвать окно Привязки сайта и изменить порт на 81.

| 💱 Диспетчер служб IIS                                                                                                    | – 🗆 🗙                                                                                                    |  |  |
|----------------------------------------------------------------------------------------------------|----------------------------------------------------------------------------------------------------|--|--|
| 🗧 🗧 🕒 BABKINAEV 🔸 сайты 🕨 Default Web Site 🔸 🛛 🔯 🔞 🔞 🐨                                                                                                    |                                                                                                    |  |  |
| Файл Режим Справка                                                                                                    |                                                                                                    |  |  |
| Подключения<br>Начальная страница Default Web Site<br>Фильтры: • Показать все Струппировать по: Область • Ш•<br>• • • Сейты<br>• • • Default Web Site<br>Приважия сайта<br>• • • • • • • • • • • • • • • • • • • | Действия           Проводник           Редактировать разрешения           Изменение веб-сайта           Привахи           Основные настройки           Просмотреть приложения           Просмотреть виртуальные каталоги           Управление веб-сайтом           Особзор веб-сайта           Обзор веб-сайта           Обзор веб-сайта           Обзор веб-сайта           Обзор веб-сайта           Обзор веб-сайта           Обзор веб-сайта           Обзор веб-сайта           Обзор веб-сайта           Обзор веб-сайта           Ораничельные           параметры           Настроить           Ограничения           Граничения           С |  |  |
| Готовность                                                                                                    | ¶.:                                                                                                    |  |  |

### Рисунок 8

Далее в диспетчере служб IIS с помощью пункта Добавить веб-сайт... контекстного меню узла сайты вызвать окно (рисунок 9), в котором следует ввести имя добавляемого сайта (например, ASKUE), указать физический путь каталога содержимого (C:\WebServer\EnergoMir\_repacked\_package) и проконтролировать значение порта (80).

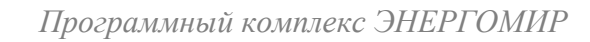

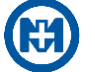

| 锋 Диспетчер служб IIS                                                                                    |                                     | – 🗆 X                                                                                                    |
|----------------------------------------------------------------------------------------------------|-------------------------------------|----------------------------------------------------------------------------------------------------|
|                                                                                                    | V 🔸 сайты 🔸 Default Web Site 🔺      | 🖸 🐼 🟠 🔞 🗸                                                                                                    |
| Файл Режим Справка                                                                                       |                                     |                                                                                                    |
| Подключения<br>≫ • Я ВАВКINAEV (ZAV\zaitsevi<br>↓ Пулы приложений<br>∨ • Я сайты<br>↓ ⊕ Default Web Site | Начальная страница Default Web Site | Действия           Проводник           Редактировать разрешения           Изменение веб-сайта           привязки           Поскотреть приложения           Просмотреть приложения           Просмотреть виртуальные<br>каталоги           Управление веб-сайто           © Становить           Остановить           Обзор веб-сайта           © Обзор веб-сайта           © Обзор т.80 (http)           Дополнительные<br>параметры           Настроить           Ограничения |
|                                                                                                    | Закрыть                             |                                                                                                    |
| І ОТОВНОСТЬ                                                                                              |                                     | <b>1</b> .:                                                                                                    |

Рисунок 9

В диспетчере служб IIS необходимо выбрать *Пулы приложений* (рисунок 10), двойным нажатием левой кнопки мыши на имени пула *ASKUE* открыть окно *Изменение пула приложений* и установить версию среды.

Для OC MS Windows 7 и выше следует установить версию среды .NET Framework – Платформа.NET Framework, версия v4.0.\*; для OC MS Windows 10 – версию среды CLR.NET – Среда CRL.NET версии v4.0.\*.

| Файл Режим Справка                                                                                                    |                                                                    |                                                                                                    |
|----------------------------------------------------------------------------------------------------|--------------------------------------------------------------------|----------------------------------------------------------------------------------------------------|
| Подключения<br>разна приложений<br>разна приложений<br>разна сайты<br>Пулы приложений<br>разна приложений<br>разна приложений<br>приложений<br>разна приложений<br>разна приложений<br>разна приложений<br>разна приложений<br>разна приложений<br>приложений<br>приложения<br>приложения<br>при приложения<br>приложения<br>прило | Пулы п     Эта страница позво. пул приложений св приложений друг о | риложений<br>пяет просматривать и изменять список пулов приложен<br>язан с рабочим процессом, содержит одно или нескол<br>г друга.<br>Изменение пула приложений ? Х                       |
| , T                                                                                                    | Имя<br>@ ASKUE<br>@ DefaultAppPool                                 | Имя:<br>АSKUE<br>Версия среды <u>C</u> LR .NET:<br>Среда CLR .NET версии v4.0.30319 ∨<br>Режим управляемого конвейера:<br>Встроенный ∨<br>Инмедленный запуск пула приложений<br>ОК Отмена |

Рисунок 10

В диспетчере служб IIS необходимо выбрать корневой узел (компьютер) и в области Управление выбрать Делегирование компонента (рисунок 11).

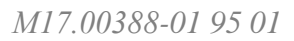

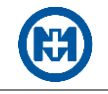

| 🎙 Диспетчер служб IIS                                                                                                    |                                                                                                    | - O X                               |
|----------------------------------------------------------------------------------------------------|----------------------------------------------------------------------------------------------------|-------------------------------------|
| (← → Mabkinaev ►                                                                                                    |                                                                                                    |                                     |
| Файл Режим Справка                                                                                                    |                                                                                                    |                                     |
| Подключения                                                                                                    | 🖣 Начальная страница BABKINAEV                                                                                                    | <b>Действия</b><br>Открытие функции |
| <ul> <li>SABKINAEV (ZAV\zaitseva)</li> <li>Пулы приложений</li> <li>G сайты</li> <li>A ASKUE</li> <li>Default Web Site</li> </ul> | Фильтры:         • Герейти         Показать все         Сгруппировать по:           Правила<br>разработ         Правила<br>прасиров         Проверка<br>подлинно         Просмотр<br>каталога         Рабочие<br>процессы         Сертифик<br>сервера         Сертифик<br>сервера         Сера         Сервера         Сертифик<br>сервера         Сертифик<br>сервера         Сервера         Сервера         Сервера         Сервера         Сервера         Сервера         Сервера         Сервера         Сервера         Сервера         Сервера         Сервера         Сервера         Сервера </th <th>Управление сервером</th> | Управление сервером                 |
|                                                                                                    | 🛅 Просмотр возможностей 💦 Просмотр содержимого                                                                                                    | 63                                  |

#### Рисунок 11

В компонентах Модули и Сопоставления обработчиков необходимо задать режим делегирования Чтение и запись (рисунок 12).

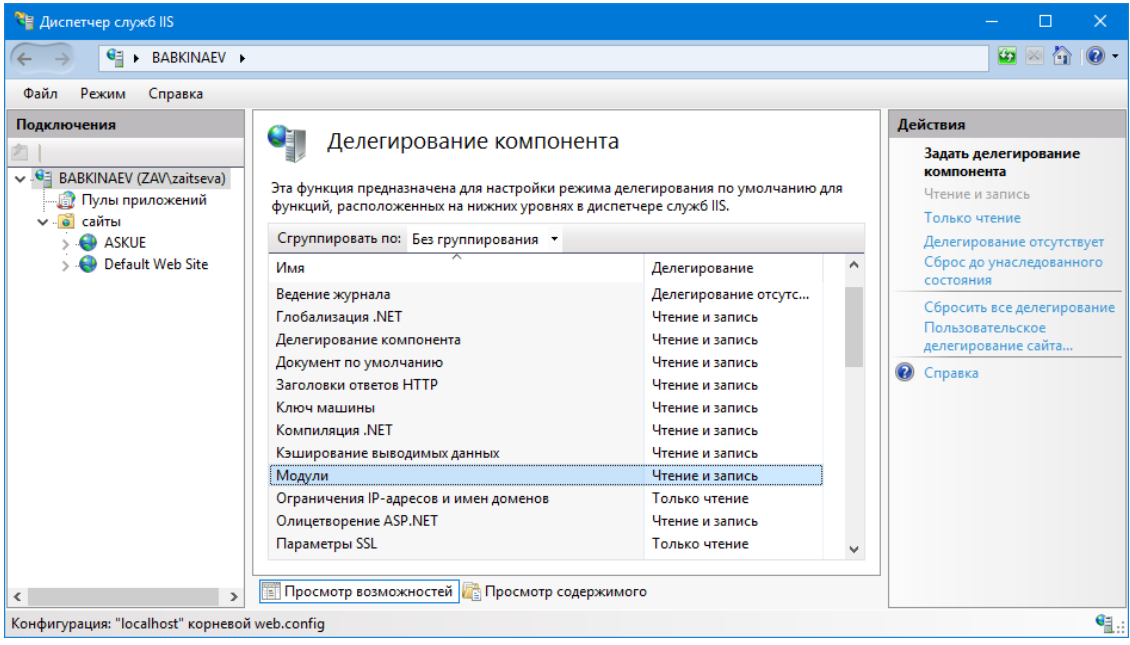

#### Рисунок 12

В диспетчере служб IIS выбрать *сайты* => *ASKUE* и в контекстном меню *Управле*ние веб-сайтом – команду *Перезапустить* (рисунок 13).

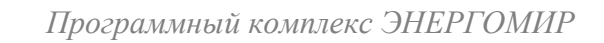

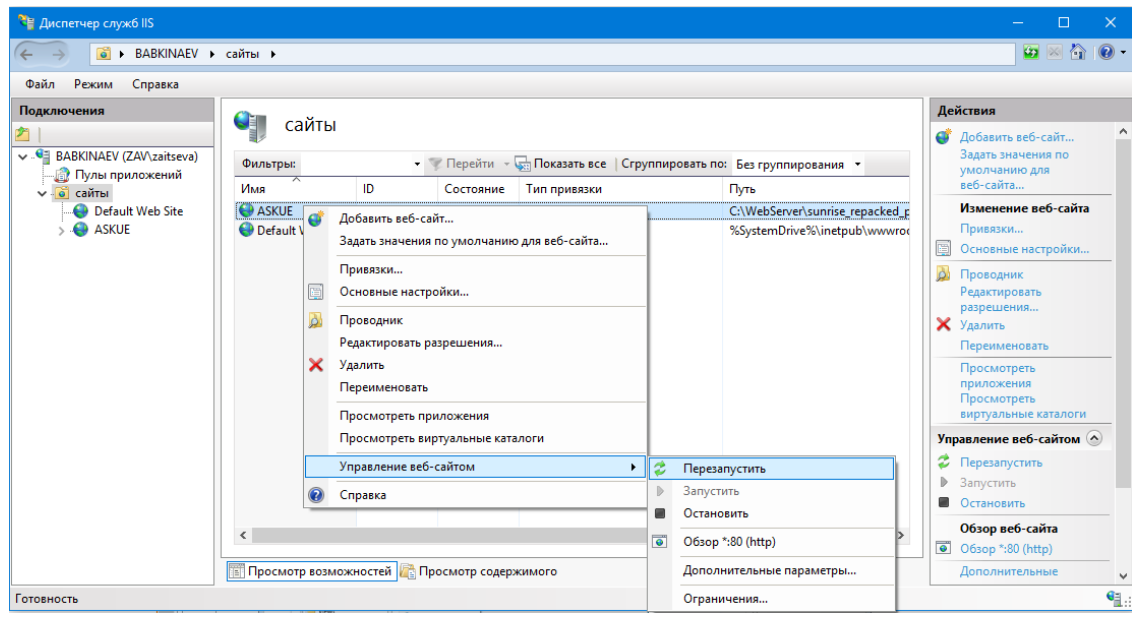

### Примечания

Рисунок 12

1 Если при попытке запуска компонента *Beб-сервер* возникает системная ошибка, то необходимо запустить  $%systemdrive\%WindowsSystem32\cmd.exe$  с правами администратора и ввести строку:

- %windir%\Microsoft.NET\Framework64\v4.0.30319\aspnet\_regiis.exe -i для 64-разрядной ОС;
- %windir%\Microsoft.NET\Framework\v4.0.30319\aspnet\_regiis.exe -i для 32-разрядной ОС.

2 Наличие ошибки Процесс не может получить доступ к файлу... (Исключение из HLRESULT:...) при попытке запуска компонента Be6-сервер указывает на то, что порт 80 занят сторонним приложением. Для локализации ошибки необходимо запустить %windir%\Windows\System32\cmd.exe и ввести строку следующего содержания: netstat -o -n -a / findstr 0.0:80.

Результатом данной команды является строка: *TCP 0.0.0.0:80 0.0.0.0:0 LISTENING XXXX*, где *XXXX* – PID процесса, которым занят порт.

В командной строке (*cmd.exe*) следует ввести команду *TASKLIST*, результатом которой является список процессов с кодом PID. Для успешного запуска компонента *Веб-сервер* необходимо освободить порт 80.

После выполненных действий рекомендуется установить браузер, используя стандартные средства ОС Windows. В адресной строке браузера следует ввести <u>http://localhost/</u> для контроля открытия веб-страницы ПК ЭНЕРГОМИР.

Доступ к веб-странице ПК ЭНЕРГОМИР с других компьютеров сети производится автоматически при вводе в адресную строку браузера IP-адреса сервера ПК ЭНЕРГОМИР.